## **TP-LINK**°

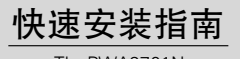

TL-PWA2701N 电力线AP

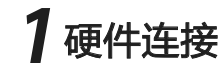

通常情况下电力线AP与其他电力线适配器配套使用。图中电力线AP以TL-PWA2701N为例,电力线适配器以TL-PA201为例。

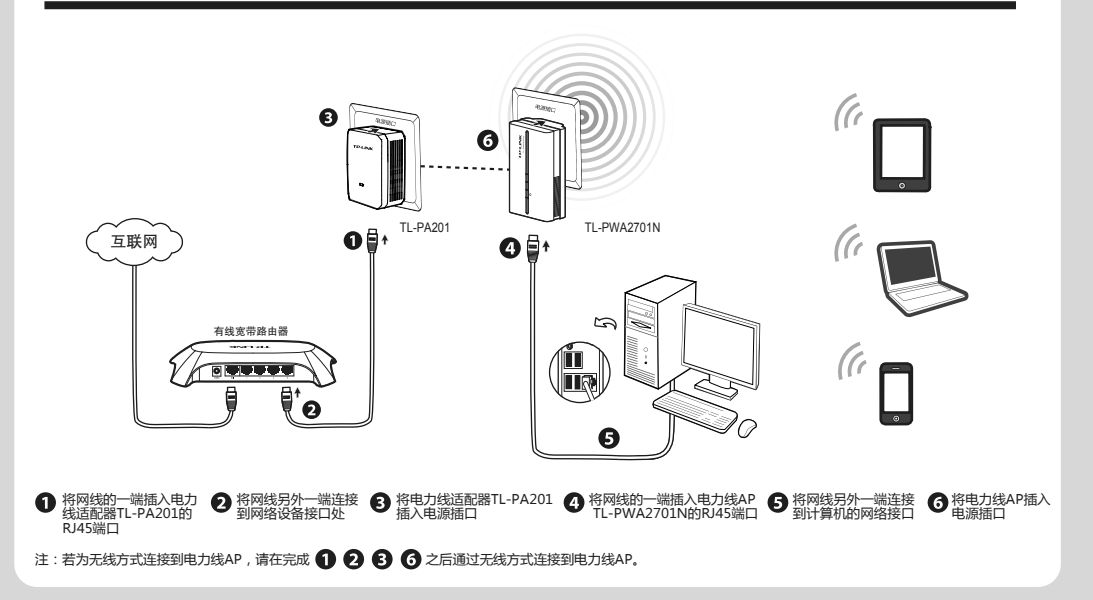

物品清单: • 一台电力线AP • 一本快速安装指南 • 一根以太网线 • 一张保修卡及有毒有害物质声明 • 一张光盘

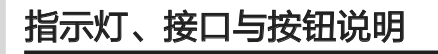

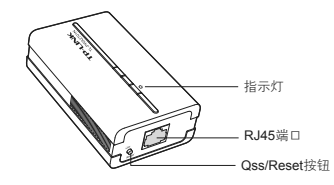

|     | 状态   | 描述                                                                                |  |
|-----|------|-----------------------------------------------------------------------------------|--|
|     | 不亮   | 未上电。                                                                              |  |
|     | 常亮   | 已上电;<br>PLC组网成功,且系统运行正常。                                                          |  |
| 指示灯 | 快速闪烁 | 网口接入其他设备后,快速闪烁3次;<br>QSS等待连接,若连接成功,则恢复常<br>亮或慢闪状态;若连接未成功,则持续<br>快闪2分钟后恢复常亮或者慢闪状态。 |  |
|     | 慢速闪烁 | PLC未组网。                                                                           |  |

|  | 接口与按钮           | 描述                                                   |  |  |  |
|--|-----------------|------------------------------------------------------|--|--|--|
|  | RJ45端□          | 1个10/100 <b>Mbps</b> 端口,用于连接网络设备,端口工<br>作状态请查看指示灯状态。 |  |  |  |
|  | Qss/<br>Reset按钮 | 短按3秒以内,QSS快速组网;<br>长按5秒以上,设备将恢复出厂设置并重启。              |  |  |  |

2 设置计算机

设置计算机使之连入电力线AP。计算机可通过有线方式或无线方式连接到电力线AP。

首先,请设置计算机有线/无线网卡的IP地址:

1. 若路由器DHCP功能已开启,请将计算机设置为"自动获得IP地址"和"自动获得DNS服务器地址";

2. 若路由器DHCP功能未开启,请手动输入计算机IP地址为192.168.1.X(X为2-253),子网掩码为255.255.255.0,默认网关为192.168.1.1

有线连接:请用网线连接计算机和电力线AP,连接完成后,可进行3设置电力线AP。

无线连接:请确保计算机已安装无线网卡,参照以下方法连入电力线AP。

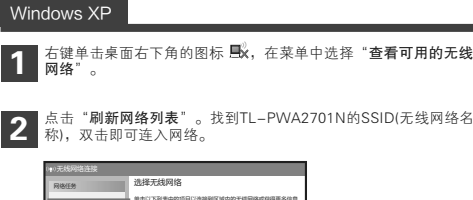

| 网络任务            | 选择无线网络                       |                 |         |  |  |
|-----------------|------------------------------|-----------------|---------|--|--|
|                 | 单击以下列表中的项目以注册列区域内的无线网络成员得更多信 |                 |         |  |  |
| 12 期前网络约束       | ((0))                        | TP-LINK, XXXXXX | 2       |  |  |
| 为家庭或小型办公室设置无规网络 |                              | 未设置安全机制的无线网络    | a di    |  |  |
| 相关任务            |                              |                 |         |  |  |
| ●7前光线网络         |                              | X0.10.0 0       | - 1     |  |  |
|                 | (( <b>p</b> ))               | TP-LINK,B       |         |  |  |
|                 |                              | 未设置安全机制的无线网络    | لللألكت |  |  |
| 2 把改革除没用        | (( <b>p</b> ))               | TP-UNK_C        | -       |  |  |
|                 |                              | 未设置安全机制的无线网络    | a line  |  |  |
|                 |                              |                 | 连接      |  |  |

Windows 7

点击桌面右下角的图标 🚚 。

在弹出的网络列表中选择TL-PWA2701N的SSID(无线网络名称), 点击 "连接"按钮即可连入网络。

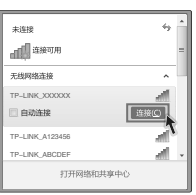

注:TL-PWA2701N的默认SSID为TP-LINK\_XXXXXX(电力线AP MAC地址后6位,MAC地址可在产品底部标贴查看),默认未开启无线加密, 您可在 "3 设置电力线AP"中自行修改。

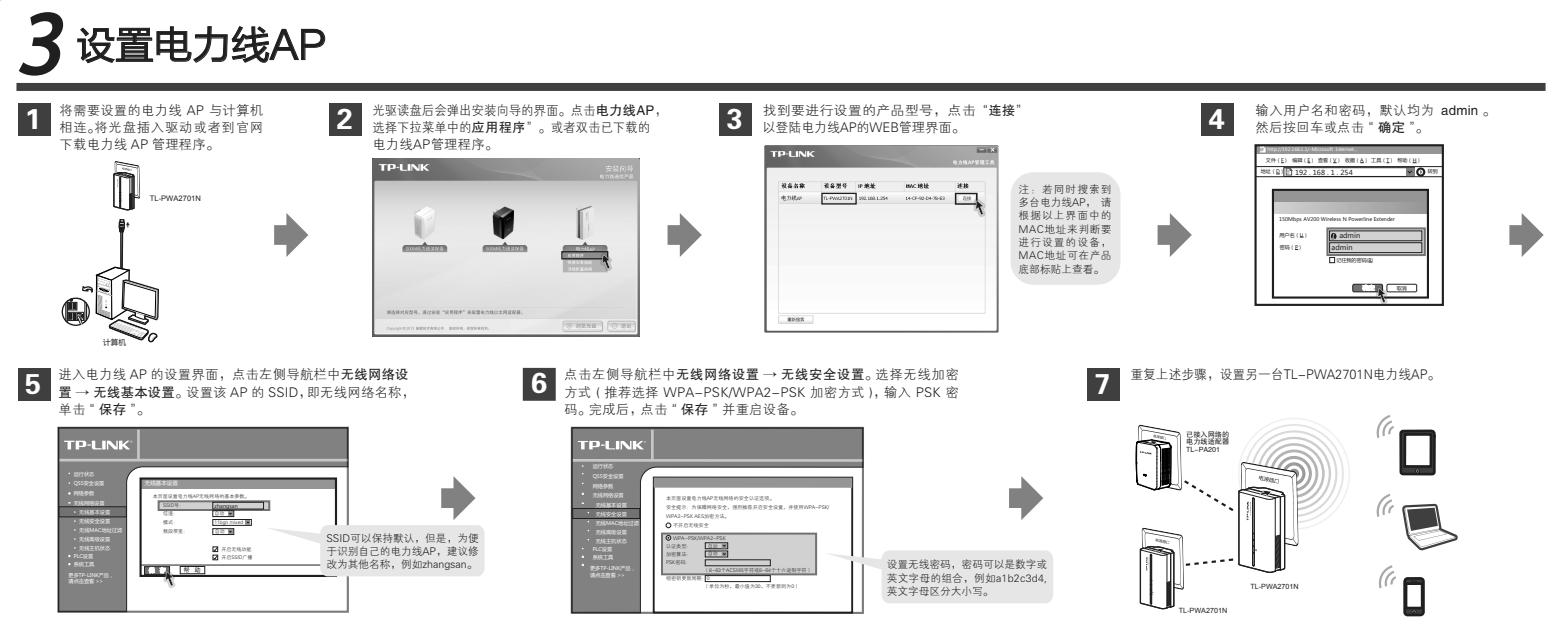

注: 电力线AP支持AP工作模式,即Access Point (无线接入点模式)。该模式下,AP作为无线网络中心接入到有线局域网中,从而扩展有线局域网覆盖范围。 如果需要进行其他功能设置,请参考配套光盘中的详细配置指南,或登录TP-LINK网站(www.tp-link.com.cn)下载详细配置指南。

## 附录:组建私有网络

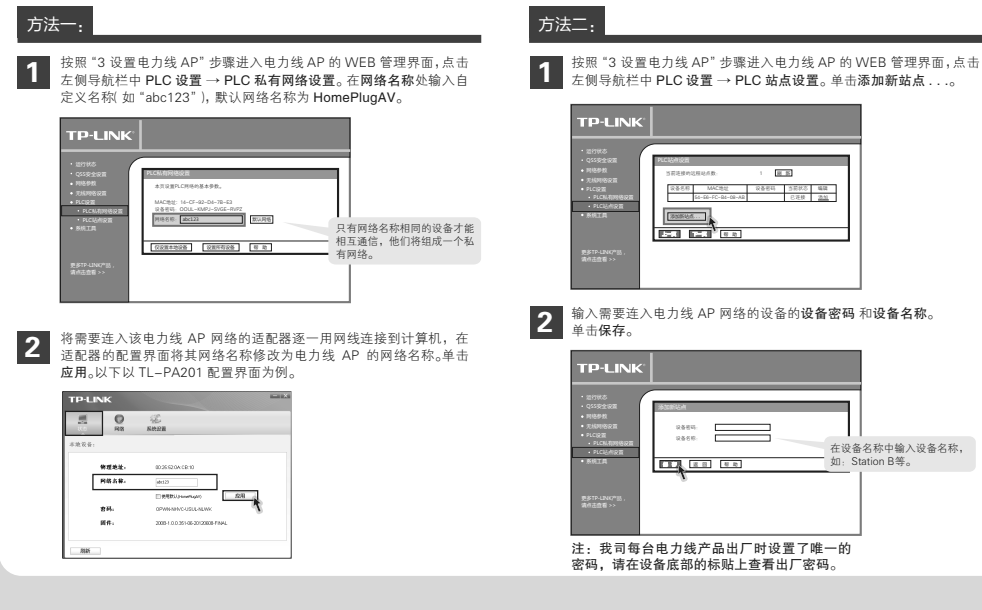

## 常见问题解答

参数后,请重新连入无线网络。

- 问 如何将电力线AP恢复出厂设置?
- 答: 忘记了电力线AP的用户名和密码只能将设备恢复到出厂默认设置, 即硬件复位。请在设备通电的情况下,按住设备底部的Qss/Reset 按钮,保持5秒以上然后松开。

注:如果您的计算机使用无线方式连接至电力线AP,设置无线

**注意:**复位后,原有配置信息将丢失。默认用户名/密码是 admin/admin。

- 问 为什么电脑无法与该AP建立无线连接?
- 答: 1. 请检查电力线 AP 的无线网络设置,确认无线功能已开启;
  2. 请检查电脑的参数设置,确认 SSID 和加密设置与 AP 的一致。
- 问 使用电力线AP或电力线适配器在电力线上传输数据,会受到家 用电器干扰吗?
- 答: 家电设备使用对电力线 AP 或电力线适配器性能基本无影响,但是插板、充电器可能对电力线产品使用影响较大,在使用时,尽量将电力线 设备插在墙插上,且尽量避免近距离使用充电器,电源适配器等设备。
- 问 什么是网络名称?
- 答:具有相同网络名称的电力线设备才能相互通信,组成的网络叫做私有网络。通过区分网络名称划分不同的私有网络可以提供更高的网络安全性,建议您修改默认的网络名称,防止具有相同网络名称的设备通过电力线非法接入网络。在同一家庭中既有电脑上网又有 IPTV 应用时,需要通过设置不向的私有网络来保障普通上网数据和 IPTV 数据不会相互干扰。